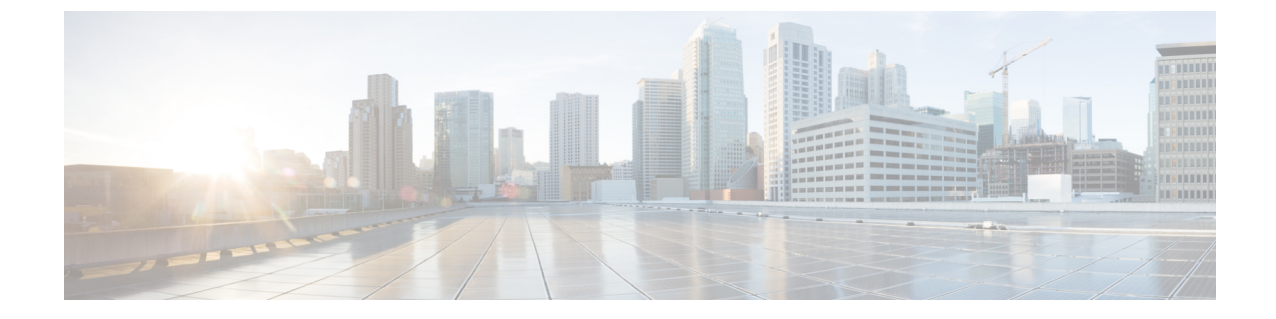

# 社内ディレクトリとパーソナル ディレク トリのセットアップ

- •パーソナルディレクトリのセットアップ (1ページ)
- LDAP 設定 (1 ページ)
- BroadSoft 設定の構成 (2 ページ)
- XML ディレクトリ サービスの設定 (3ページ)

### パーソナル ディレクトリのセットアップ

パーソナルディレクトリには、ユーザが一連の個人の番号を保存できます。

パーソナル ディレクトリは、次の機能で構成されています。

個人アドレス帳 (PAB)

ユーザは、次の方法を使用してパーソナル ディレクトリの機能を利用できます。

- •Web ブラウザから:[設定ユーティリティ (Configuration Utility)]Web ページから PAB や 短縮ダイヤル機能を利用できます。
- Cisco IP Phone から:連絡先を選択して、社内ディレクトリやユーザのパーソナルディレクトリを検索できます。

ユーザがパーソナル ディレクトリを Web ブラウザから設定するには、設定ユーティリティに アクセスする必要があります。管理者は、ユーザに対して URL とサインイン情報を提供する 必要があります。

## LDAP 設定

Cisco IP PhoneはLightweightディレクトリアクセスプロトコル(LDAP) v3 に対応しています。 LDAP 社内ディレクトリ検索では、名前、電話番号、またはその両方を指定した LDAP ディレ クトリで検索できます。Microsoft Active Directory 2003 や OpenLDAP ベースのデータベースな どの、LDAP ベースのディレクトリがサポートされています。

ユーザは IP フォンの [ディレクトリ(Directory)] メニューから LDAP にアクセスします。 LDAP 検索では、最大 20 のレコードが返されます。

このセクションの手順は、次の機器とサービスがあることを前提にしています。

• OpenLDAP や Microsoft Active Directory Server 2003 などの LDAP サーバ。

### LDAP 社内ディレクトリ検索の準備

#### 手順

- ステップ1 [管理者ログイン (Admin Login)]>[詳細 (Advanced)]>[音声 (Voice)]>[System (システム)]をクリックします。
- **ステップ2** [IPv4設定(IPv4 Settings)] セクションの [プライマリDNS(Primary DNS)] フィールドに DNS サーバの IP アドレスを入力します。

この手順は、認証が MD5 に設定された Active Directory を使用している場合にのみ必要です。

ステップ3 [オプションのネットワーク設定 (Optional Network Configuration)] セクションの[ドメイン (Domain)] フィールドに LDAP ドメインを入力します。

この手順は、認証が MD5 に設定された Active Directory を使用している場合にのみ必要です。

ー部のサイトでは、DNS を内部で導入せず、代わりに Active Directory 2003 を使用することが あります。その場合はプライマリ DNS のアドレスと LDAP ドメインを入力する必要はありま せん。ただし、Active Directory 2003 では認証が単純認証方式に制限されます。

- ステップ4 [電話機 (Phone)]タブをクリックします。
- ステップ5 [LDAP (LDAP)]セクションで、[LDAPディレクトリ有効 (LDAP Dir Enable)]ドロップダウ ンリストボックスを使用して [はい (Yes)]を選択します。

この操作により、LDAPが有効になり、[社内ディレクトリ名(Corp Dir Name)]フィールドで 定義された名前が電話帳に表示されるようになります。

- ステップ6 LDAP の説明に従って、LDAP のフィールドを設定します。
- ステップ7 [すべての変更の送信 (Submit All Changes)] をクリックします。

### BroadSoft 設定の構成

BroadSoft ディレクトリ サービスを使用すると、個人、グループ、または会社の連絡先を検索 して表示することができます。このアプリケーション機能は、BroadSoft の Extended Services Interface (XSI) を使用します。 セキュリティを強化するために、電話機のファームウェアがホストサーバとディレクトリ名の 入力フィールドにアクセス制限をかけます。

電話機は、次の2種類のXSI認証方式を使用します。

- ユーザ ログイン クレデンシャル:電話機は、XSI ユーザ ID とパスワードを使用します。
- SIP クレデンシャル:電話機に登録されている SIP アカウントの登録名とパスワード。この方式では、認証のために電話機で XSI ユーザ ID とともに SIP 認証クレデンシャルを使用することができます。

#### 手順

- ステップ1 電話機の Web ページで、[管理者ログイン(Admin Login)]>[詳細(Advanced)]>[音声 (Voice)]>[電話(Phone)]を選択します。
- **ステップ2** [XSIサービス(XSI Service)] セクションで、[ディレクトリ有効(Directory Enable)] ドロップ ダウン リスト ボックスから [はい(Yes)] を選択します。
- ステップ3 XSI 電話サービスの説明に従って、フィールドを設定します。
- ステップ4 [すべての変更の送信 (Submit All Changes)]をクリックします。

### XML ディレクトリ サービスの設定

#### 手順

- ステップ1 電話機の Web ページで、[管理者ログイン(Admin Login)]>[詳細(Advanced)]>[音声 (Voice)]>[電話(Phone)]をクリックします。
- **ステップ2** [XMLディレクトリサービス名(XML Directory Service Name)] フィールドに、XML ディレク トリの名前を入力します。
- **ステップ3** [XMLディレクトリサービスURL(XML Directory Service URL)] フィールドに、XML ディレ クトリがある URL を入力します。
- ステップ4 [XMLユーザ名 (XML User Name)]フィールドに、XML サービスのユーザ名を入力します。
- **ステップ5** [XMLパスワード (XML Password)]フィールドに、XML サービスのパスワードを入力します。
- **ステップ6**[すべての変更の送信(Submit All Changes)]をクリックします。

I